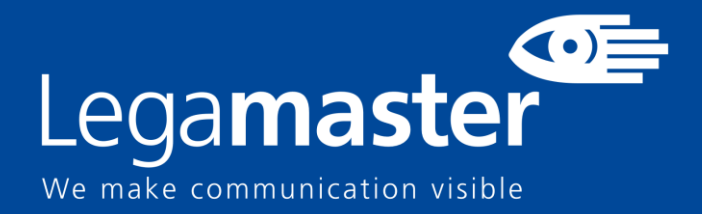

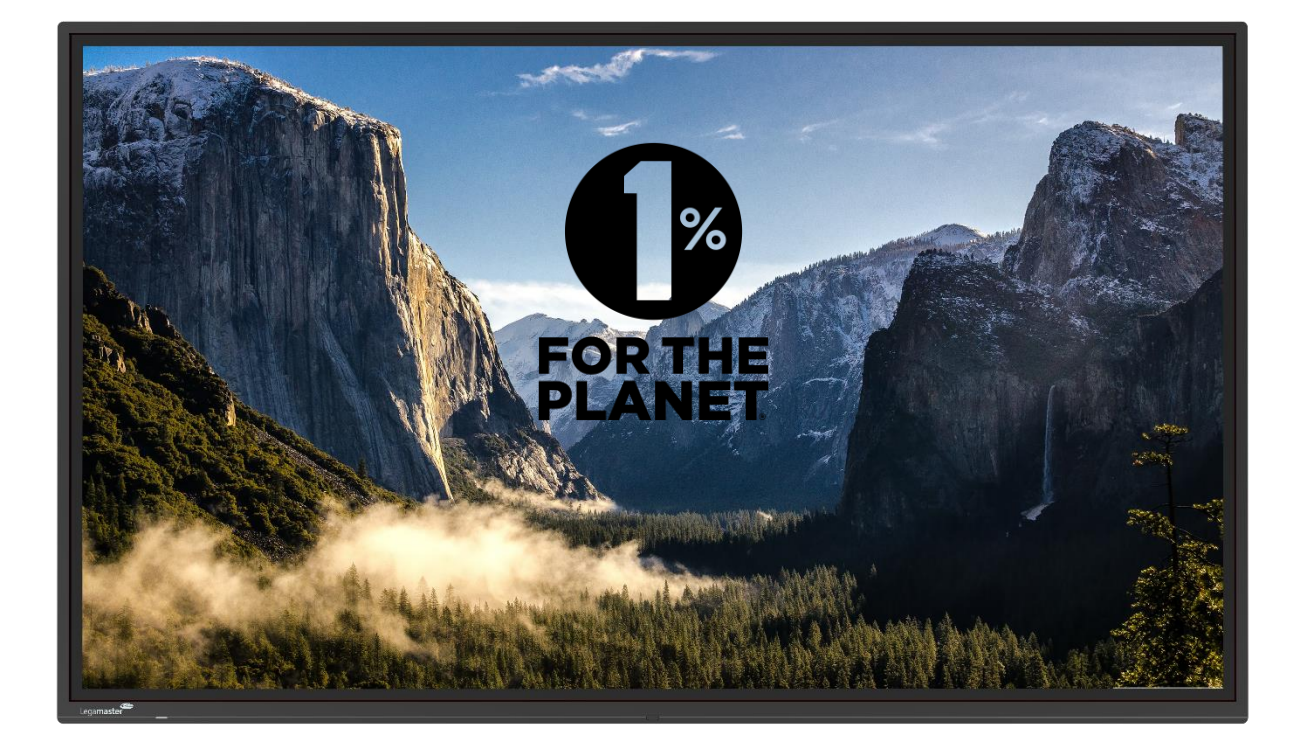

## Explore EXP 10 Series - Ecrans tactiles Manuel d'intégration

English

Deutsch

Nederland

Français

Españ

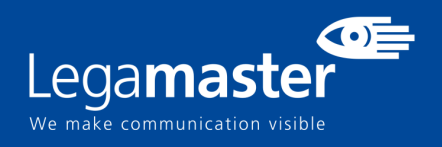

### **Table of contents**

| 01 CARACTÉRISTIQUES TECHNIQUES                | 3  |
|-----------------------------------------------|----|
| 1.1 SYNCHRONISATIONS PRISES EN CHARGE         | 4  |
| 02 COMMUNICATIONS SÉRIE                       | 5  |
| 2.1 CONNEXION RS-232 ET CONFIGURATION DU PORT | 5  |
| 03 DIMENSIONS                                 | 7  |
| 3.1 EXP-6510                                  | 7  |
| 3.2 EXP-7510                                  | 8  |
| 3.3 EXP-8610                                  | 9  |
| 3.4 EMBALLAGE                                 | 10 |

# **CARACTÉRISTIQUES TECHNIQUES**

## 1. CARACTÉRISTIQUES TECHNIQUES

| PRODUCT SPECIFICATIONS |                                                                                                    |                        |                        |
|------------------------|----------------------------------------------------------------------------------------------------|------------------------|------------------------|
| Screen Size            | 65″                                                                                                    | 75″                    | 86″                    |
| Technologie d'écran    | LED LCD                                                                                                    | LED LCD                | LED LCD                |
| Résolution d'écran     | 3840 x 2160                                                                                                  | 3840 x 2160            | 3840 x 2160            |
| Luminosité             | 400 cd/m2                                                                                                    | 400 cd/m2              | 400 cd/m2              |
| Contraste              | 5000:1                                                                                                    | 5000:1                 | 5000:1                 |
| Temps de réponse       | 8ms                                                                                                    | 8ms                    | 8ms                    |
| Fréquence              | 60Hz                                                                                                    | 60Hz                   | 60Hz                   |
| Angle de vue           | 178°                                                                                                    | 178°                   | 178°                   |
| Couleur de l'écran     | 1.07G                                                                                                    | 1.07G                  | 1.07G                  |
| Rétroéclairage         | Direct LED                                                                                                   | Direct LED             | Direct LED             |
| Durée de vie           | 50.000Hrs                                                                                                    | 50.000Hrs              | 50.000Hrs              |
| Orientation            | Paysage                                                                                                    | Paysage                | Paysage                |
| Système d'exploitation | Aucun                                                                                                    | Aucun                  | Aucun                  |
| Détection              | IR                                                                                                    | IR                     | IR                     |
| Points tactiles        | 40                                                                                                    | 40                     | 40                     |
| Temps de réponse       | <= 5ms                                                                                                    | <= 5ms                 | <= 5ms                 |
| Précision tactile      | 1mm                                                                                                    | 1mm                    | 1mm                    |
| Entrée(s)              | USB-C x1, USB-A 2.0 x1, USB 3.0 x3, HDMI 2.0 x3, RS-232,<br>Retour tactile USB-B x2, Audio in : mini jack x1 |                        |                        |
| Sortie(s)              | Sortie casque                                                                                                |                        |                        |
| OPS                    | OUI                                                                                                    |                        |                        |
| Wi-Fi                  | NON                                                                                                    |                        |                        |
| Sortie audio           | 2 x 15W                                                                                                    |                        |                        |
| VESA 100x100           | NON                                                                                                    |                        |                        |
| Surface d'écran        | Verre trempé : 3 mm                                                                                          |                        |                        |
| Revêtement du verre    | AG + AF                                                                                                    |                        |                        |
| Source d'alimentation  | AC 100-240V 50/60Hz                                                                                          |                        |                        |
| Capteur de proximité   | En option                                                                                                    |                        |                        |
| Plage de température   | 0 – 40°C                                                                                                    | 0 – 40°C               | 0 – 40°C               |
| Humidité relative      | 35 – 85% RH (No Cond.)                                                                                       | 35 – 85% RH (No Cond.) | 35 – 85% RH (No Cond.) |
| VESA                   | 600 x 400                                                                                                    | 800 x 600              | 800 x 600              |

## **CARACTÉRISTIQUES TECHNIQUES**

#### **1.1 SYNCHRONISATIONS PRISES EN CHARGE**

|    | HDMI Timings    |    | Type-C Timings  |
|----|-----------------|----|-----------------|
| 1  | 640x480/60Hz    | 1  | 640x480/60Hz    |
| 2  | 640x480/75Hz    | 2  | 640x480/75Hz    |
| 3  | 720x576P/50Hz   | 3  | 720x576P/50Hz   |
| 4  | 720x480P/60Hz   | 4  | 720x480P/60Hz   |
| 5  | 800x600/60Hz    | 5  | 800x600/60Hz    |
| 6  | 800x600/75Hz    | 6  | 800x600/75Hz    |
| 7  | 1024x768/60Hz   | 7  | 1024x768/60Hz   |
| 8  | 1024x768/75Hz   | 8  | 1024x768/75Hz   |
| 9  | 1280x960/60Hz   | 9  | 1280x960/60Hz   |
| 10 | 1280x1024/60Hz  | 10 | 1280x1024/60Hz  |
| 11 | 1280x1024/75Hz  | 11 | 1280x1024/75Hz  |
| 12 | 1600x1200/60Hz  | 12 | 1600x1200/60Hz  |
| 13 | 1280x720P/50Hz  | 13 | 1280x720P/50Hz  |
| 14 | 1280x720P/60Hz  | 14 | 1280x720P/60Hz  |
| 15 | 1920x1080I/50Hz | 15 | 1920x1080I/50Hz |
| 16 | 1920x1080I/60Hz | 16 | 1920x1080I/60Hz |
| 17 | 1920x1080P/50Hz | 17 | 1920x1080P/50Hz |
| 18 | 1920x1080P/60Hz | 18 | 1920x1080P/60Hz |
| 19 | 3840x2160/30Hz  | 19 | 3840x2160/30Hz  |
| 20 | 3840x2160/60Hz  | 20 | 3840x2160/60Hz  |

Manuel d'intégration - Version 1.0

## **COMMUNICATIONS SÉRIE**

### 2. COMMUNICATIONS SÉRIE

L'écran utilise un simple protocole de contrôle textuel pour recevoir les requêtes des dispositifs de contrôle et pour fournir des réponses à ces dispositifs. Cette section décrit comment envoyer des messages de contrôle par une liaison série entre l'écran et un système de contrôle/automatisation ou un PC exécutant un programme d'émulation de terminal tel que Windows<sup>®</sup> HyperTerminal ou Tera Term.

#### 2.1 CONNEXION RS-232 ET CONFIGURATION DU PORT

Raccordez votre système de contrôle ou votre PC à l'entrée RS-232 de l'écran.

Configurez le contrôleur RS-232 ou le port série d'un PC comme suit:

- Baud rate: 9600 (par default), vous pouvez également configurer ce paramètre à l'écran.
- 8bit
- non parity
- 1 stop bit

| Direct Input Commands |                            |                                    |
|-----------------------|----------------------------|------------------------------------|
| Mode                  | Code                       | Description                        |
| POWER OFF             | 02 50 57 44 3A 30 30 30 03 | Power ON Direct Command            |
| POWER ON              | 02 50 57 44 3A 30 30 31 03 | Power OFF Direct Command           |
| РС                    | 02 49 4E 50 3A 30 30 34 03 | Input Switch to OPS Command        |
| HDMI 1                | 02 49 4E 50 3A 30 30 38 03 | Input Switch to HDMI 1 Command     |
| HDMI 2                | 02 49 4E 50 3A 30 30 39 03 | Input Switch to HDMI 2 Command     |
| HDMI 3                | 02 49 4E 50 3A 30 31 30 03 | Input Switch to HDMI 3 Command     |
| USB C1                | 02 49 4E 50 3A 30 31 36 03 | Input Switch to USB C Side Command |
| AUDIO ONLY            | 02 49 4E 50 3A 30 31 37 03 | Input Switch to Audio Only         |

| e-Screen Control Commands |                            |                                                  |
|---------------------------|----------------------------|--------------------------------------------------|
| Mode                      | Code                       | Description                                      |
| CMD BLU OFF               | 02 42 4C 54 3A 30 30 30 03 | Turn Backlight OFF Command                       |
| CMD BLU ON                | 02 42 4C 54 3A 30 30 31 03 | Turn Backlight ON Command                        |
| CMD SET VOL               | 02 56 4F 4C 3A 30 30 31 03 | Set Volume to 001 Ex: 02 56 4F 4C 3A 3X 3X 3X 03 |
| CMD SET MUTE              | 02 4D 55 54 3A 30 30 31 03 | Activate MUTE Command                            |

#### Manuel d'intégration - Version 1.0

## **COMMUNICATIONS SÉRIE**

| Remote Control Key Commands |                            |                                |  |
|-----------------------------|----------------------------|--------------------------------|--|
| Mode                        | Code                       | Description                    |  |
| R.KEY VOLUMEUP +            | 02 4B 45 59 3A 30 31 32 03 | Remote Control Volume Key +    |  |
| R.KEY VOLUMEDOWN -          | 02 4B 45 59 3A 30 31 33 03 | Remote Control Volume Key -    |  |
| REMOTE KEY MENU             | 02 4B 45 59 3A 30 31 34 03 | Remote Control Menu Key        |  |
| REMOTE KEY SELECT           | 02 4B 45 59 3A 30 31 35 03 | Remote Control Select Key      |  |
| REMOTE KEY EXIT             | 02 4B 45 59 3A 30 31 36 03 | Remote Control Exit Key        |  |
| REMOTE KEY UP               | 02 4B 45 59 3A 30 31 37 03 | Remote Control UP Key          |  |
| REMOTE KEY DOWN             | 02 4B 45 59 3A 30 31 38 03 | Remote Control DOWN Key        |  |
| REMOTE KEY LEFT             | 02 4B 45 59 3A 30 31 39 03 | Remote Control LEFT Key        |  |
| REMOTE KEY RIGHT            | 02 4B 45 59 3A 30 32 30 03 | Remote Control RIGHT Key       |  |
| REMOTE KEY INPUT            | 02 4B 45 59 3A 30 32 32 03 | Remote Control Input Key       |  |
| REMOTE KEY MUTE             | 02 4B 45 59 3A 30 32 33 03 | Remote Control MUTE Key        |  |
| REMOTE KEY INFO             | 02 4B 45 59 3A 30 32 34 03 | Remote Control INFO Key        |  |
| R.KEY FREEZE                | 02 4B 45 59 3A 30 33 35 03 | Remote Control Freeze Tool Key |  |
| R.KEY BACKLIGHT UP +        | 02 4B 45 59 3A 31 31 38 03 | Remote Control Backlight Key + |  |
| R.KEY BACKLIGHT DOWN -      | 02 4B 45 59 3A 31 31 39 03 | Remote Control Backlight Key - |  |
| REMOTE KEY RETURN           | 02 4B 45 59 3A 30 33 31 03 | Remote Control Return/Back Key |  |

#### 3.1 EXP-6510

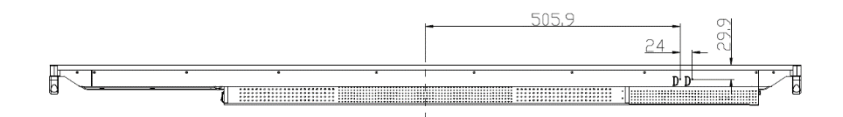

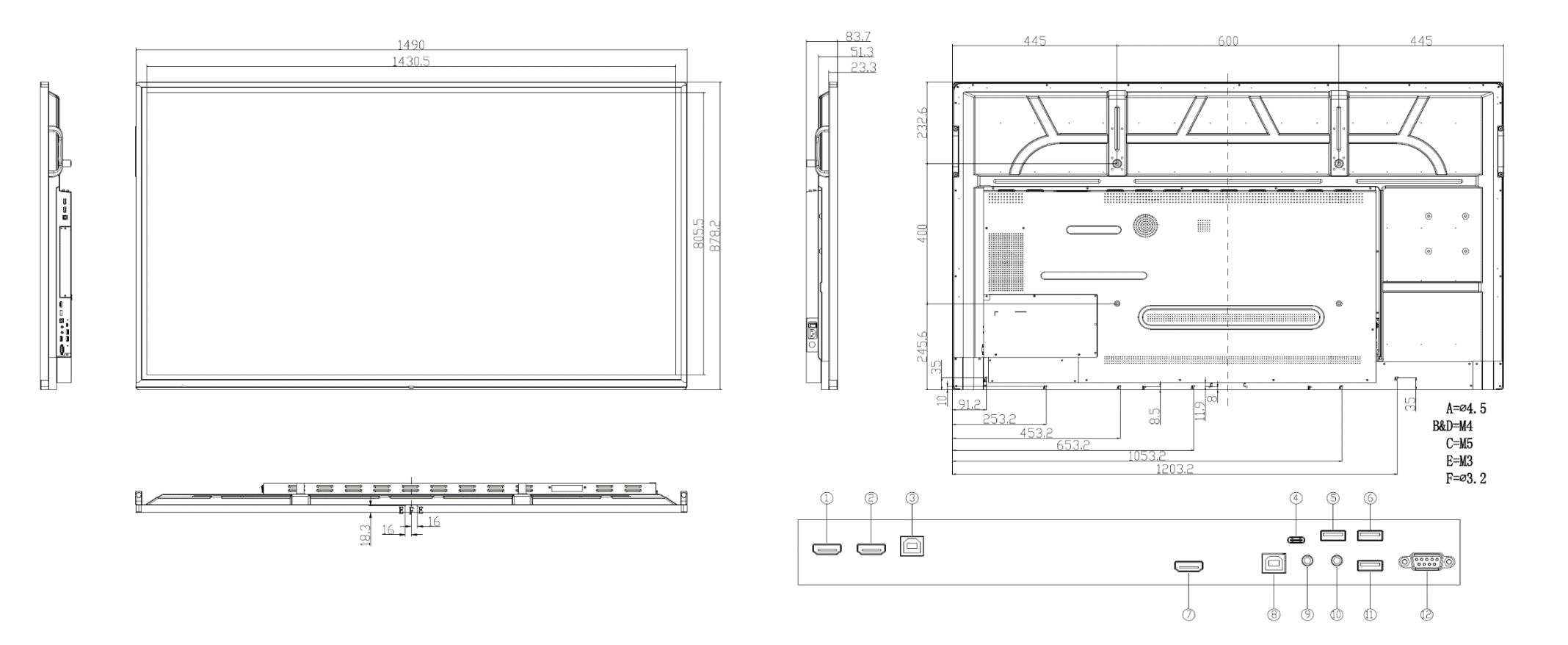

#### 3.2 EXP-7510

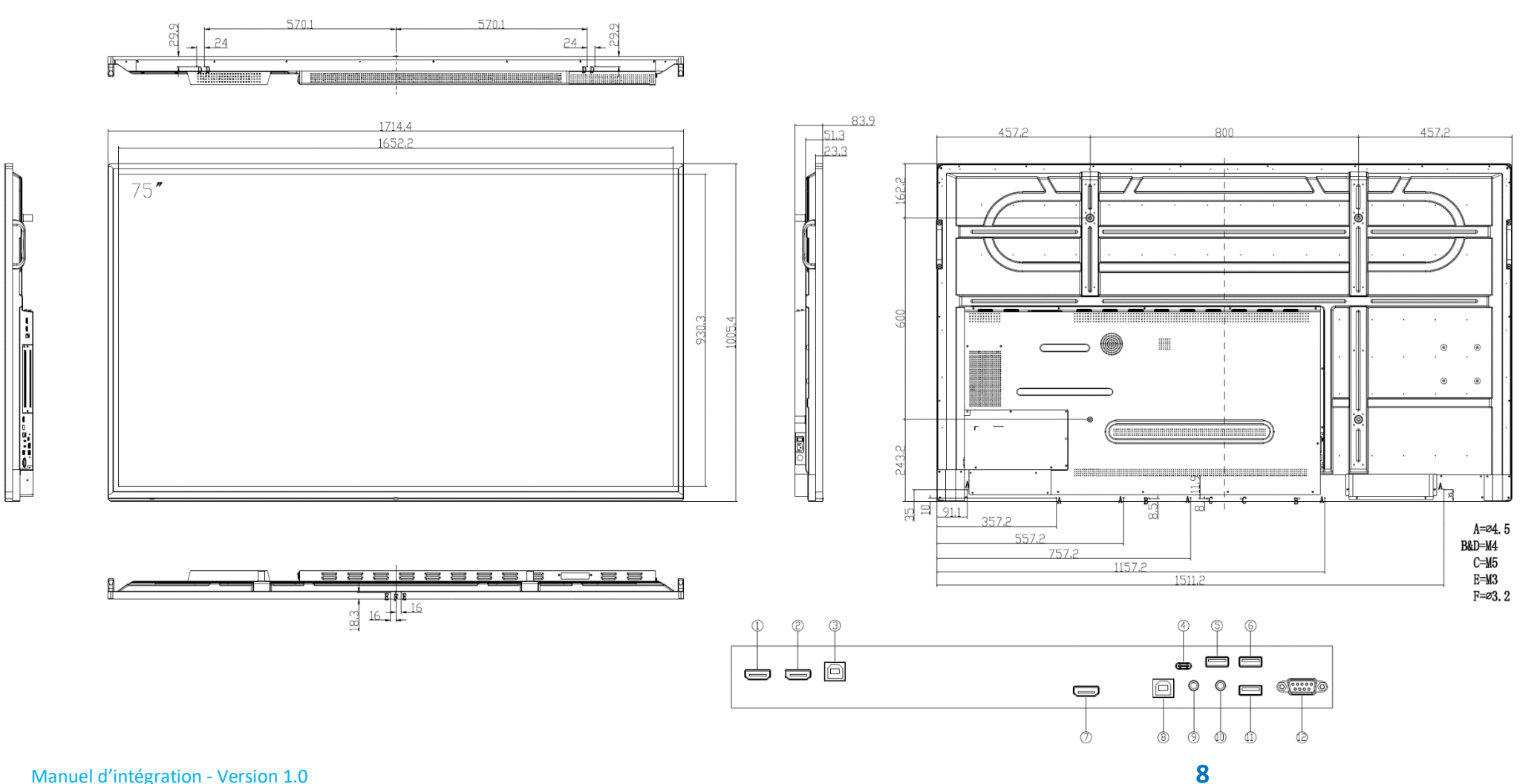

### 3.3 ETX-8610

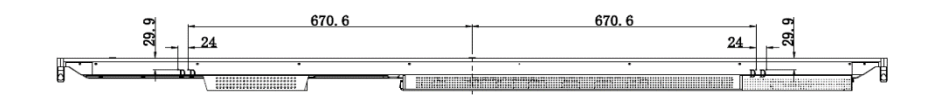

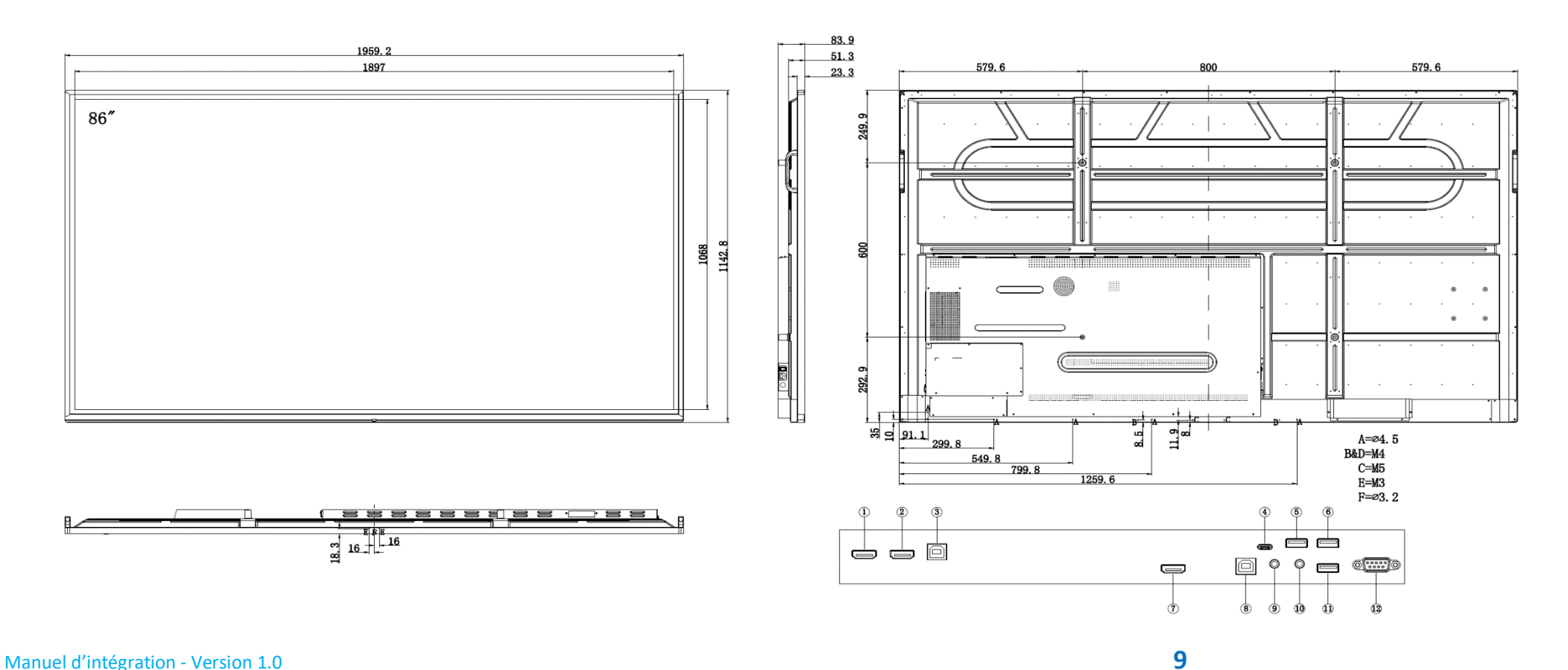

### 3.4 EMBALLAGE

| Item | Description         | Qu.   |
|------|---------------------|-------|
| 1    | Ecran               | 1     |
| 2    | Sac antistatique    | 1     |
| 3    | EPE protection Bas  | 1     |
| 4    | EPE protection Haut | 1     |
| 5    | Bac carton          | 1     |
| 6    | Protection d'angle  | 4     |
| 7    | Sac d'accessoires   | 1     |
| 8    | Carton              | 1     |
| 9    | Verrou du carton    | 4 - 6 |
|      |                     |       |

| EXP-6510              |                          |  |  |
|-----------------------|--------------------------|--|--|
| Dimentions du produit | 1490 x 878 x 83.7 (mm)   |  |  |
| Emballage Dimentions  | 1615 x 1000 x 230 (mm)   |  |  |
| Poids net             | 37 (kg)                  |  |  |
| Poids brut            | 48 (kg)                  |  |  |
| EXP-7510              |                          |  |  |
| Dimentions du produit | 1714 x 1005 x 83.7(mm)   |  |  |
| Emballage Dimentions  | 1839 x 1127 x 230 (mm)   |  |  |
| Poids net             | 49 (kg)                  |  |  |
| Poids brut            | 64 (kg)                  |  |  |
| EXP-8610              |                          |  |  |
| Dimentions du produit | 1959.1 x 1143 x 83.7(mm) |  |  |
| Dimentions hors-tout  | 2084 x 1264 x 230 (mm)   |  |  |
| Poids net             | 59 (kg)                  |  |  |
| Poids brut            | 75 (kg)                  |  |  |

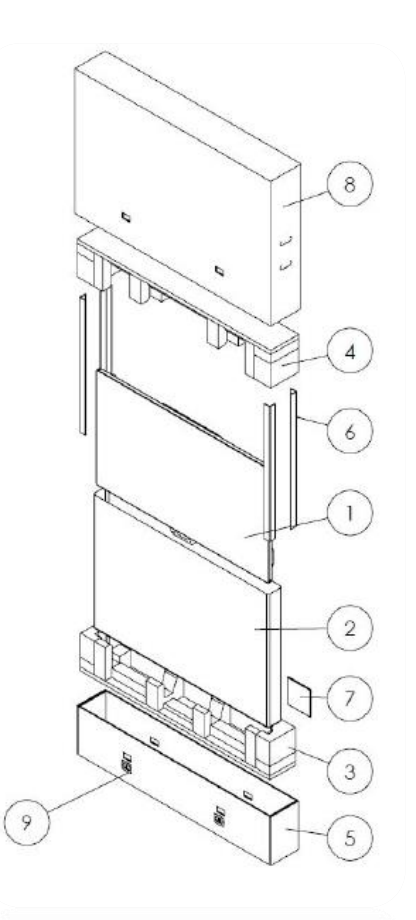

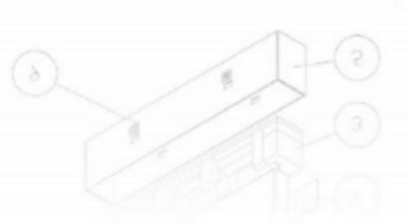

Manuel d'intégration - Version 1.0